## **Guide d'installation**

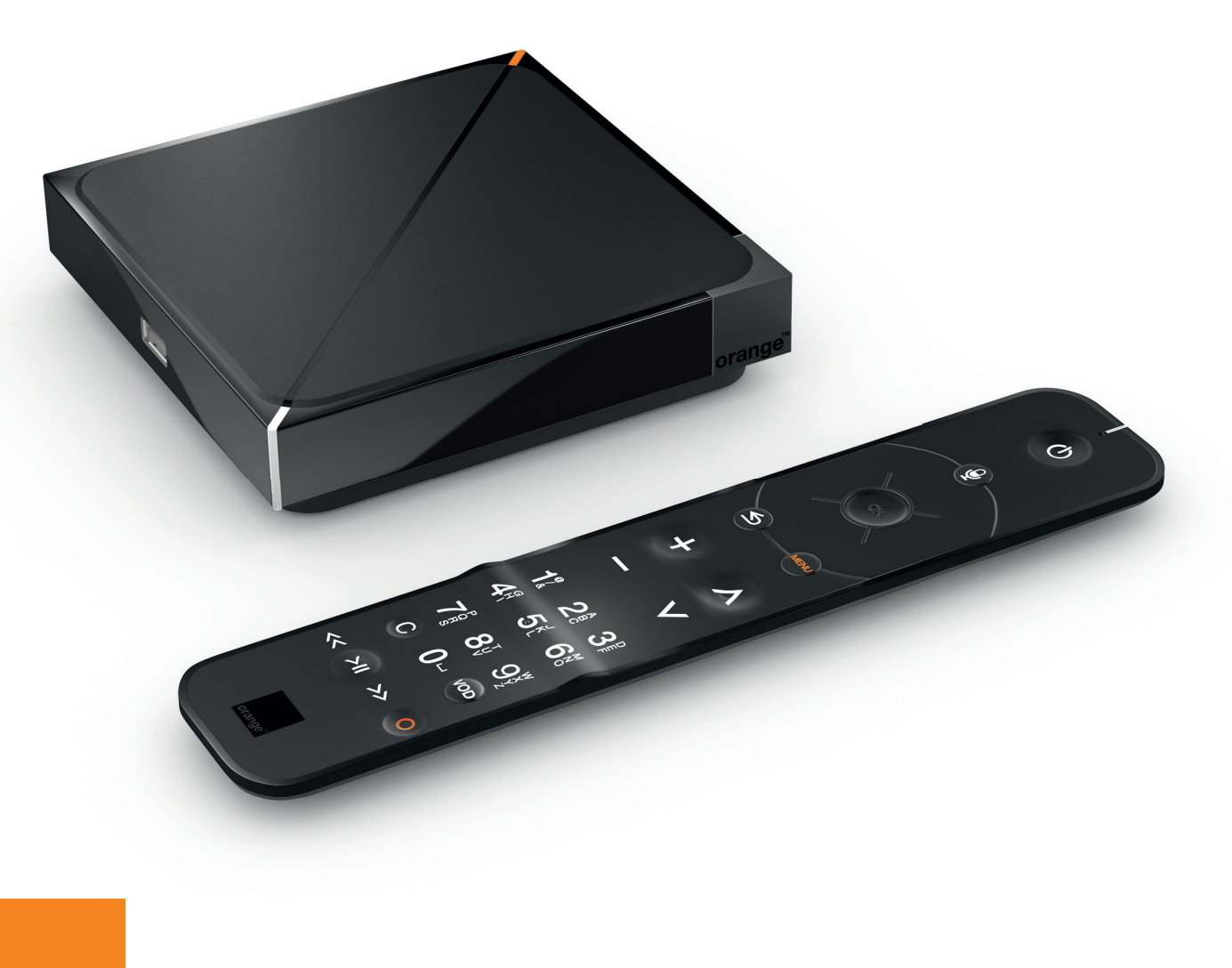

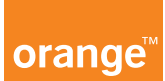

## Bienvenue

### Sommaire

Ce guide vous accompagne dans l'installation de votre décodeur TV.

Contenu du pack Installation du décodeur TV Informations et assistance Présentation du décodeur TV et de la télécommande Remplacement des piles de votre télécommande Télécharger l'application TV d'Orange

### **Contenu du pack**

## Installation du décodeur TV

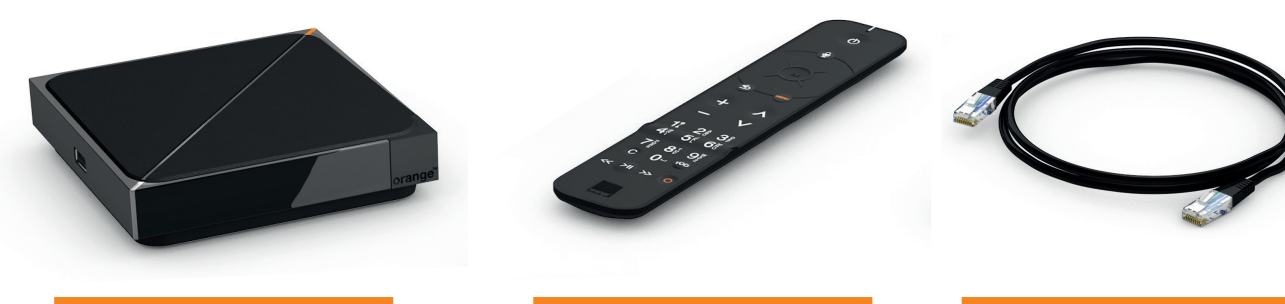

Décodeur TV UHD

Télécommande

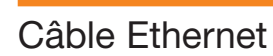

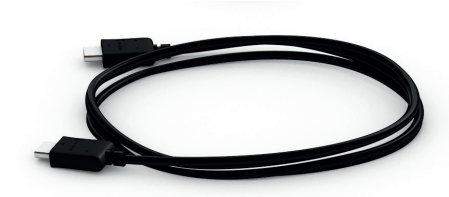

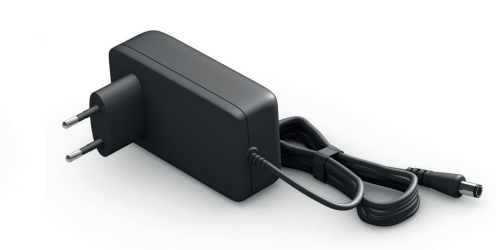

Cordon HDMI®

Bloc d'alimentation

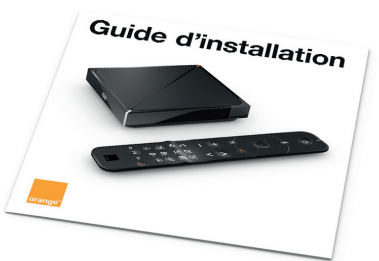

Guide d'installation

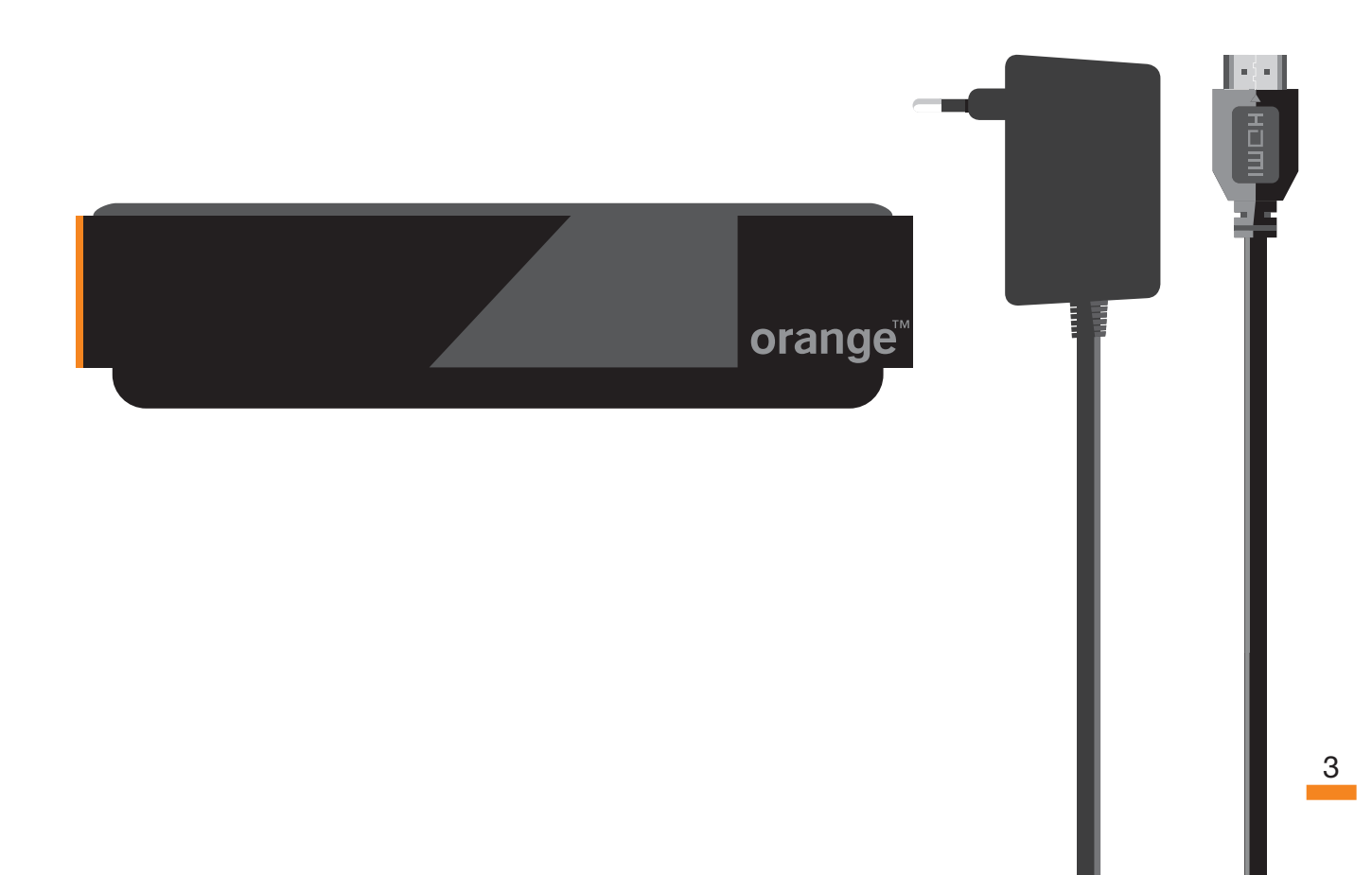

## Vérifiez que votre Livebox est connectée à Internet.

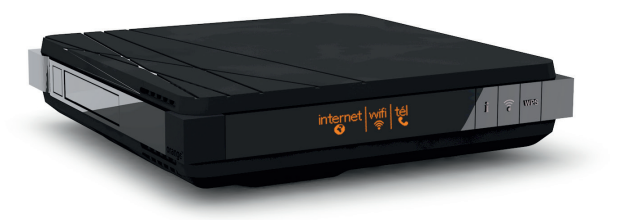

L'icone Internet doit être comme ceci :

Livebox 4

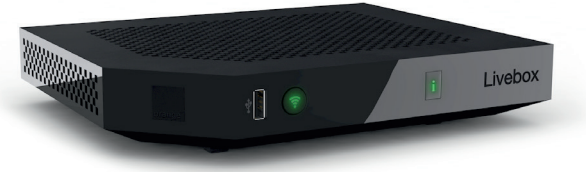

Livebox Play

Le voyant « i » doit être allumé vert.

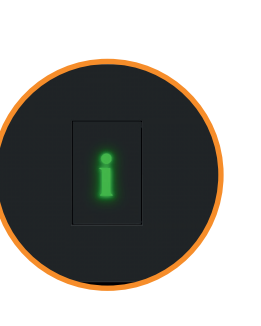

internet

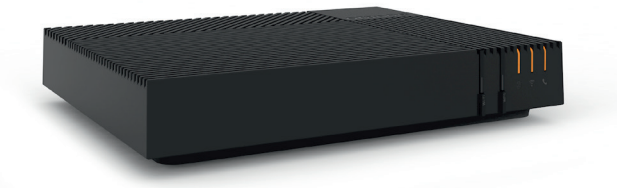

Les 3 voyants doivent être allumés fixe orange.

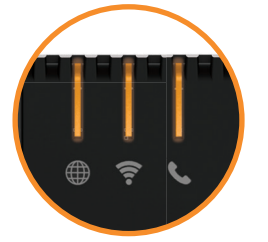

Livebox 5

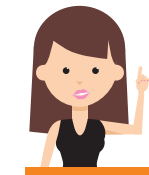

Si vous disposez d'une Livebox 2, installez la nouvelle Livebox qui vous a été remis. La Livebox 2 ne fonctionne pas avec le Décodeur TV UHD.

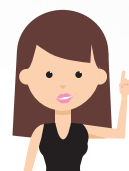

0

Le bouton Marche/Arrêt ne doit pas etre enfoncé.

#### Branchez le bloc d'alimentation.

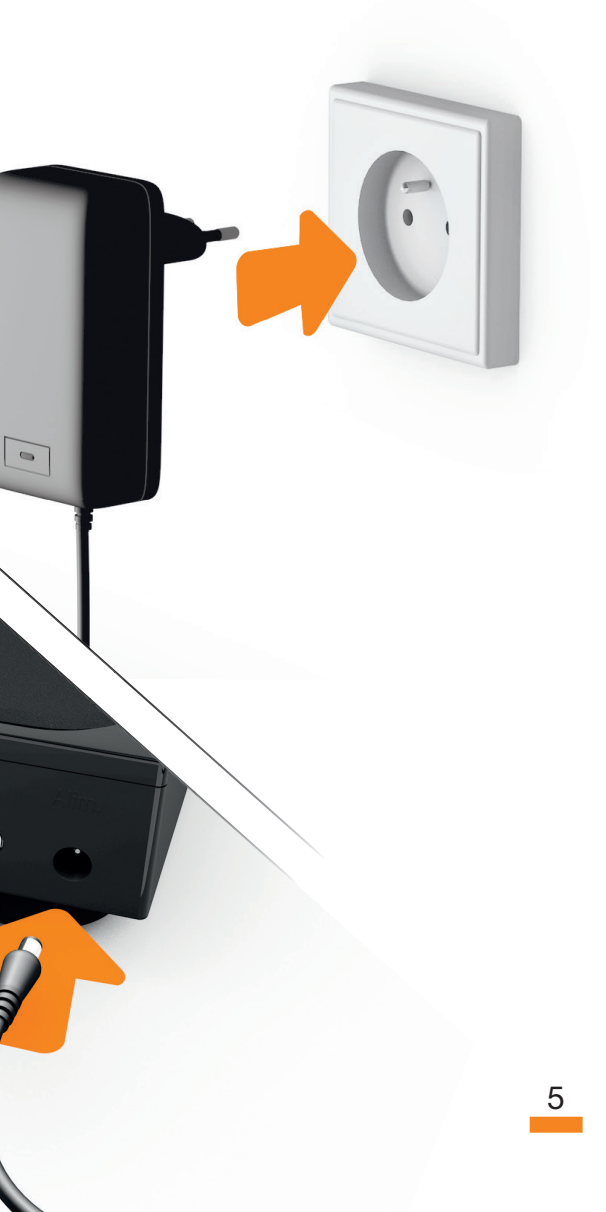

Branchez le câble\* de votre antenne TNT au décodeur TV.

TNT

Ce branchement est optionnel. Il vous permet de recevoir les chaînes TNT sur le décodeur TV, et d'enregistrer une chaîne TNT tout en regardant une autre chaîne.

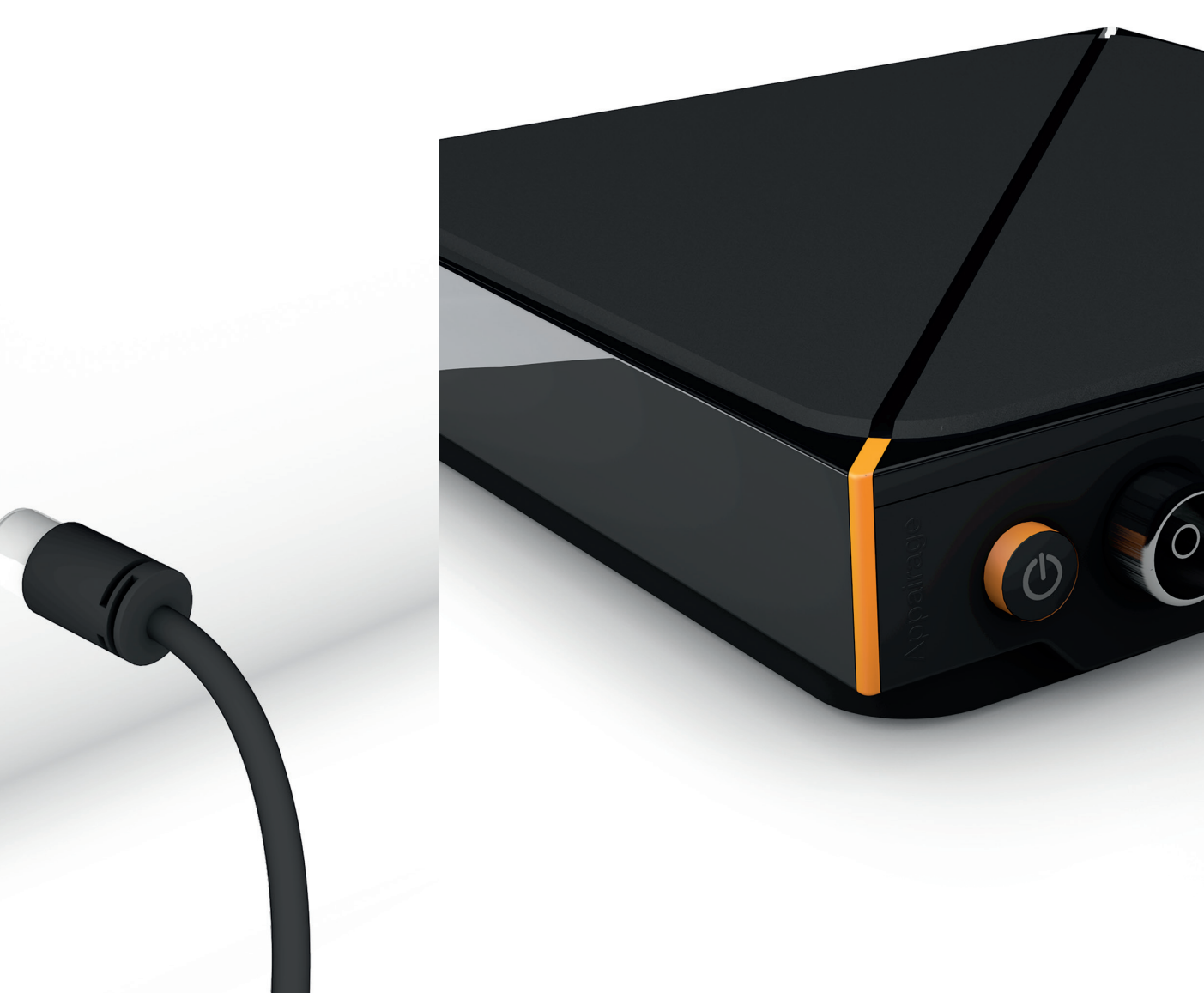

\* Câble non fourni dans le pack.

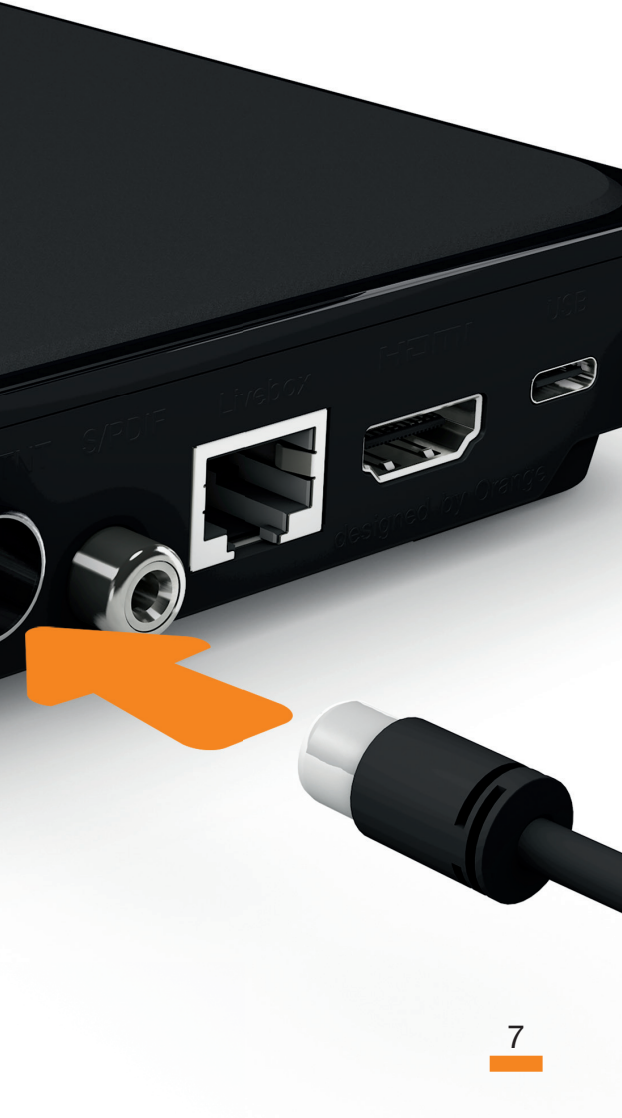

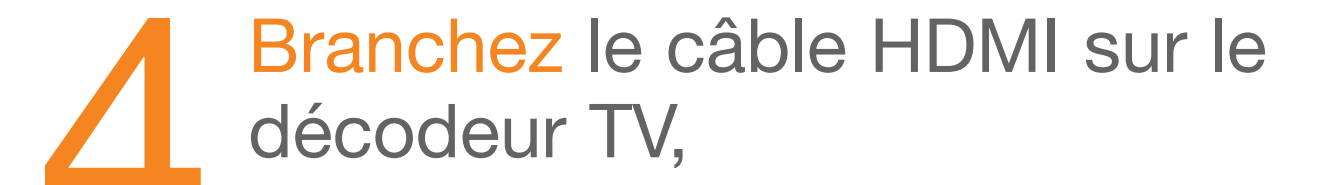

#### puis à une prise HDMI de votre téléviseur.

Repérez le numéro de la prise HDMI, il vous sera utile à l'étape 7.

0

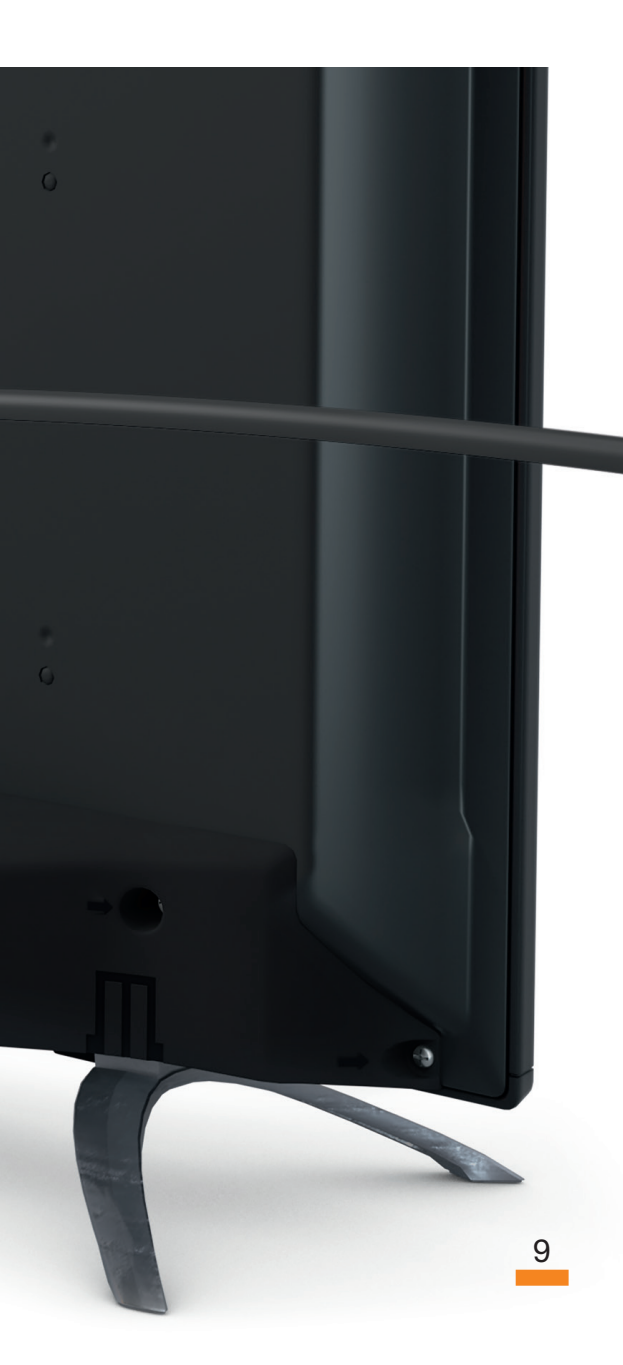

#### Branchez votre décodeur TV à l'une des prises 1 à 4 de la Livebox.

Si votre Livebox est trop éloignée, vous pouvez utiliser la connexion Wi-Fi du décodeur TV. Pour cela, passez directement à l'étape suivante.

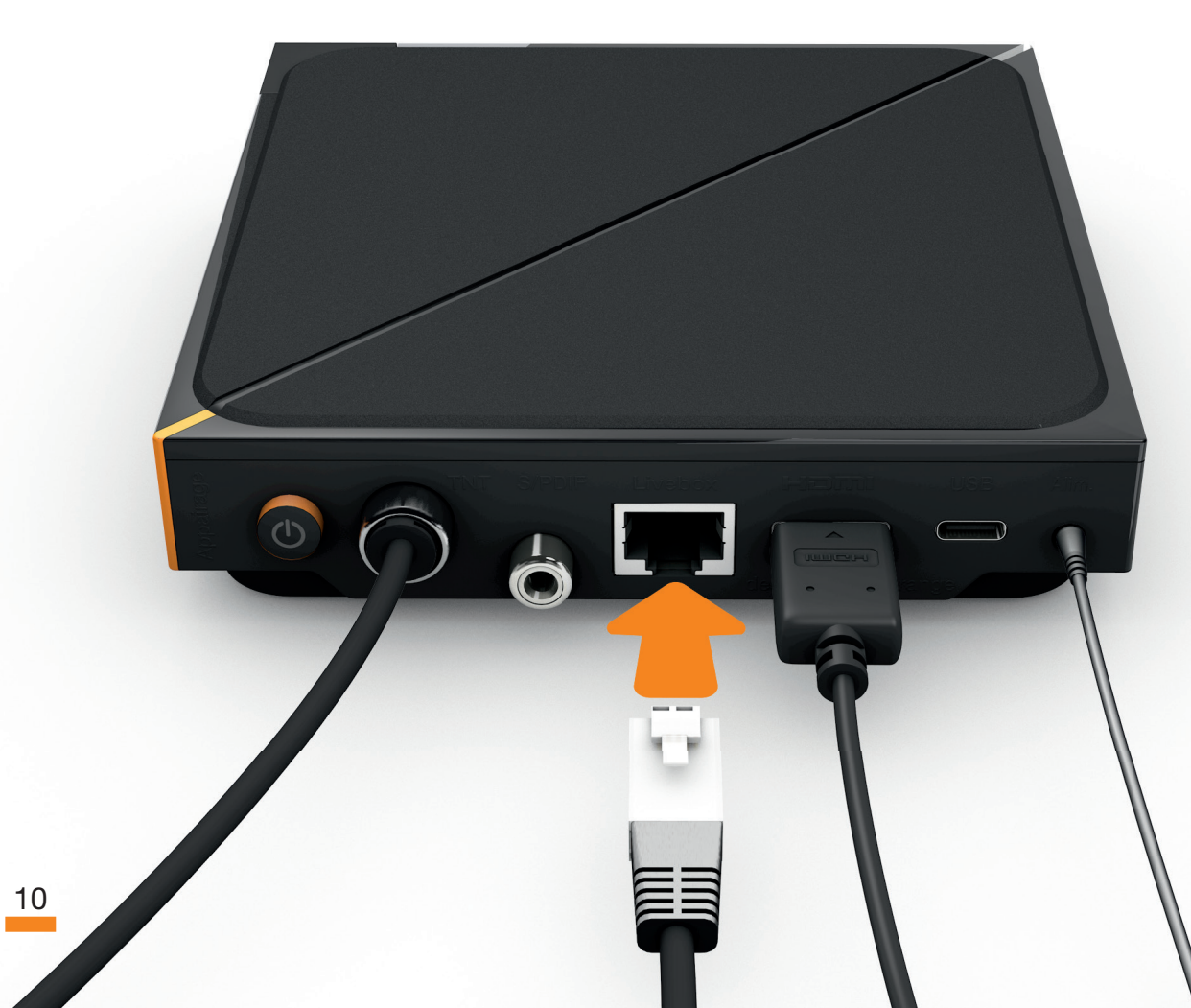

Livebox 4

Livebox 5

Livebox Play

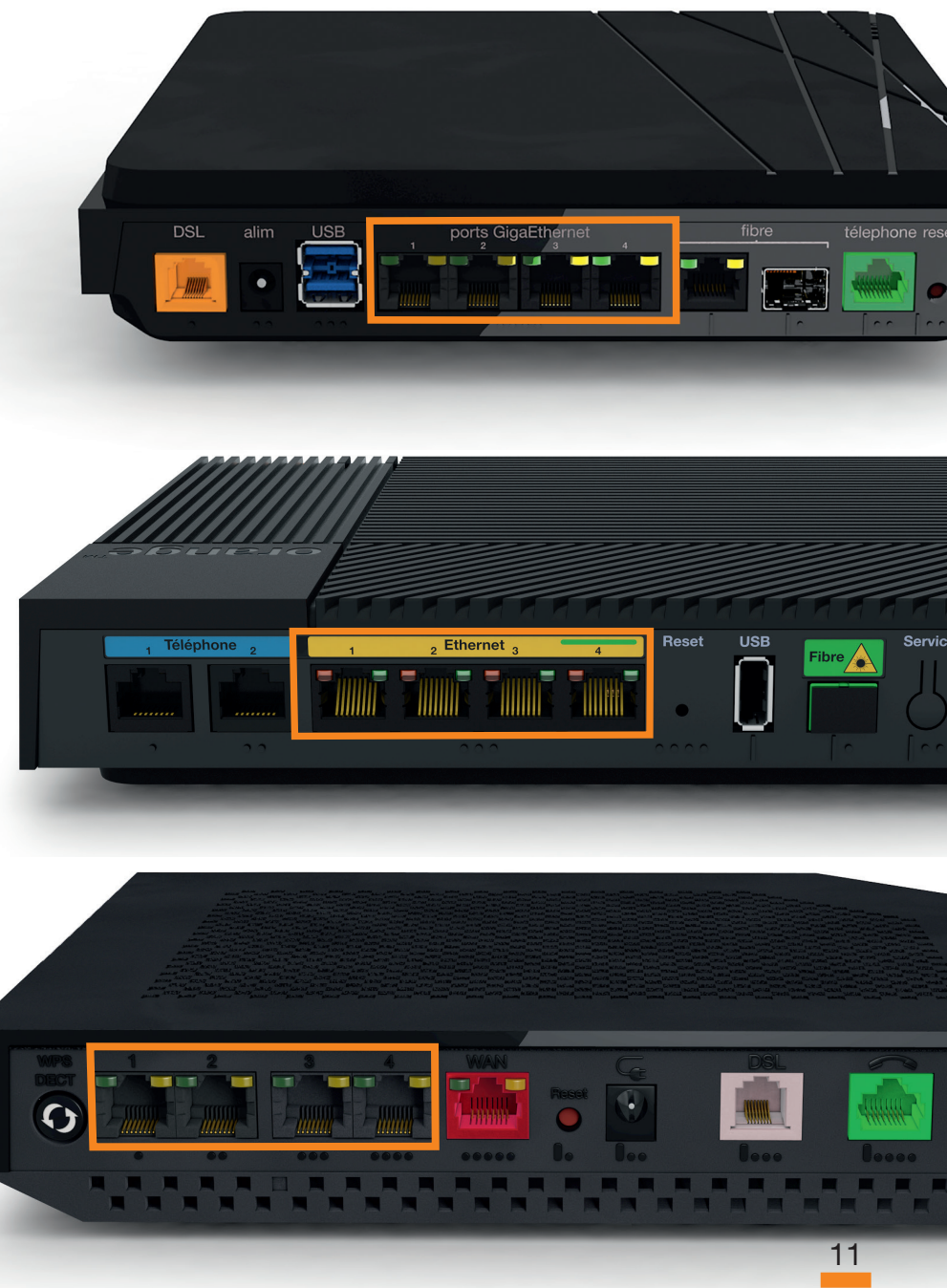

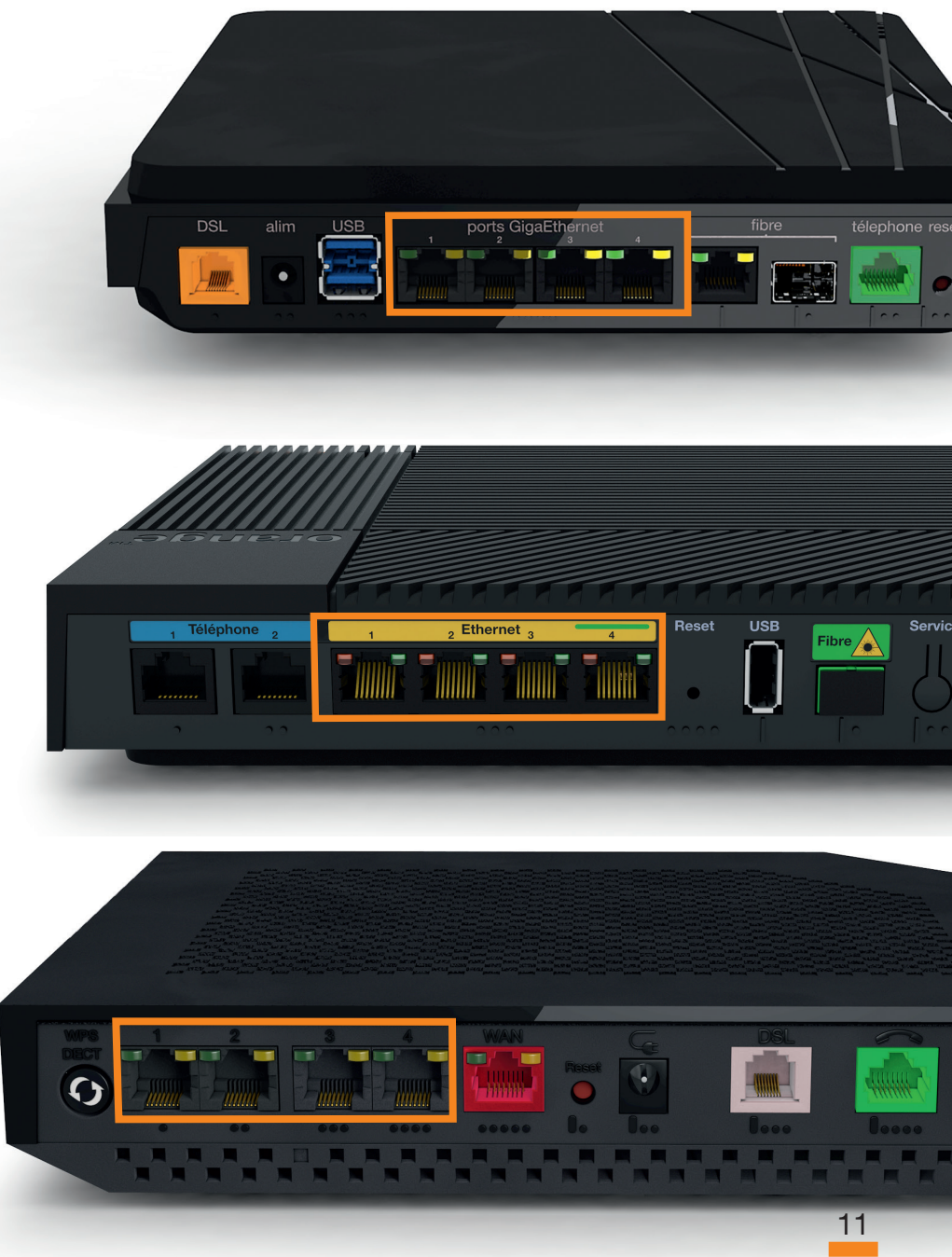

Mettez sous tension votre décodeur en appuyant sur le bouton marche/arrêt.

Sélectionnez sur votre téléviseur le canal HDMI du décodeur TV, puis suivez les instructions affichées.

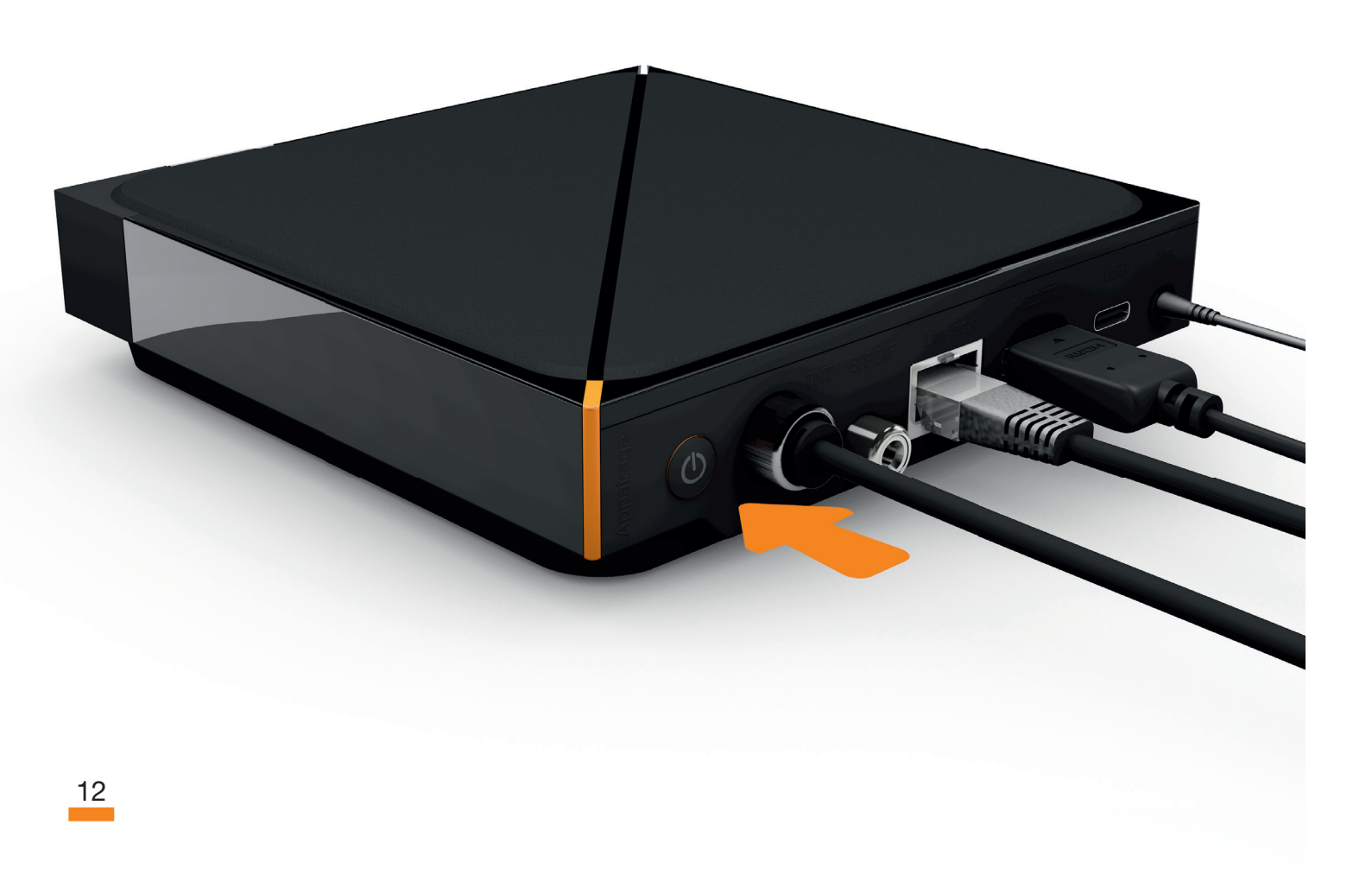

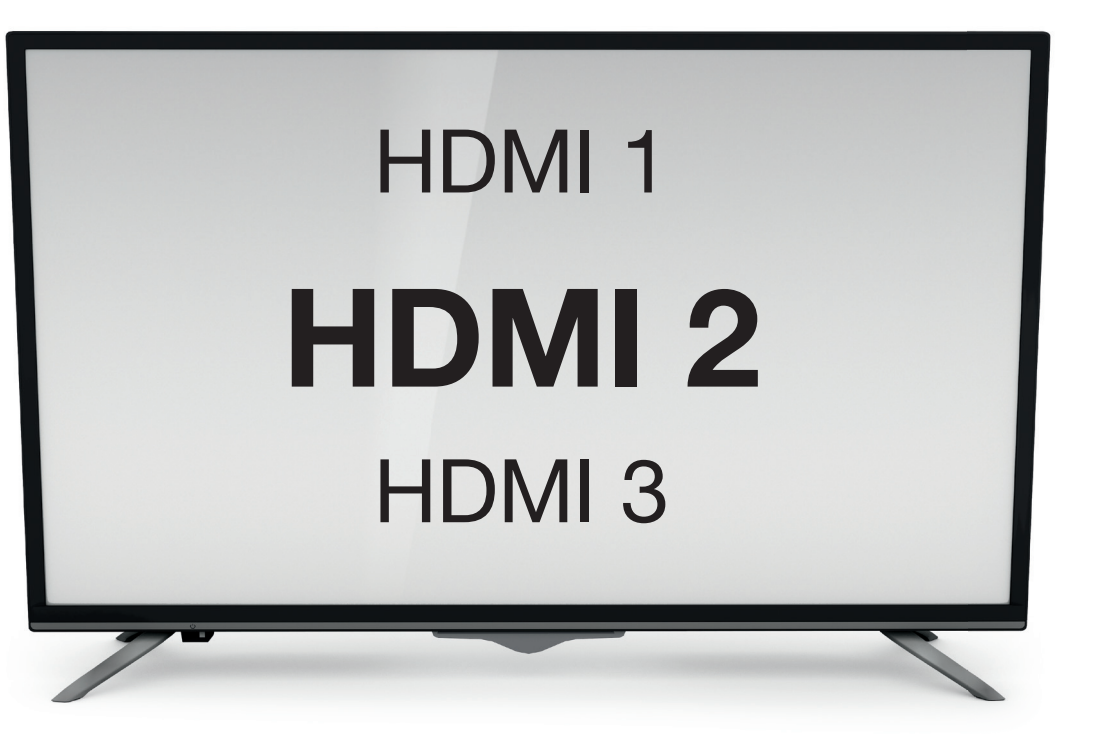

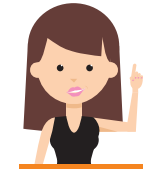

Le canal HDMI correspond au numéro de la prise HDMI sur laquelle est branchée le décodeur TV. Voir étape 4.

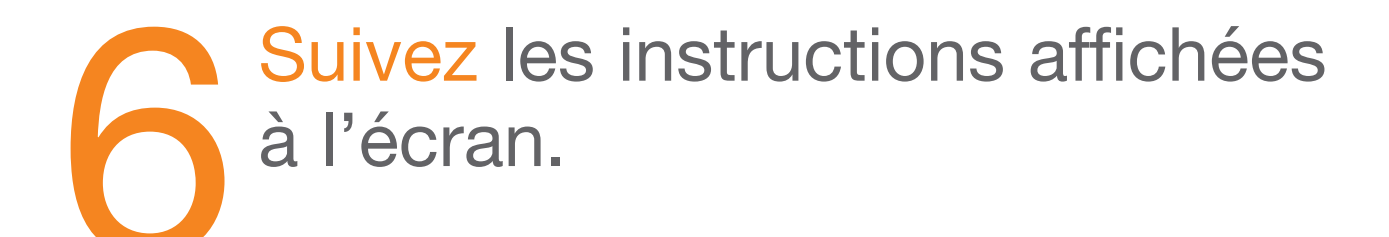

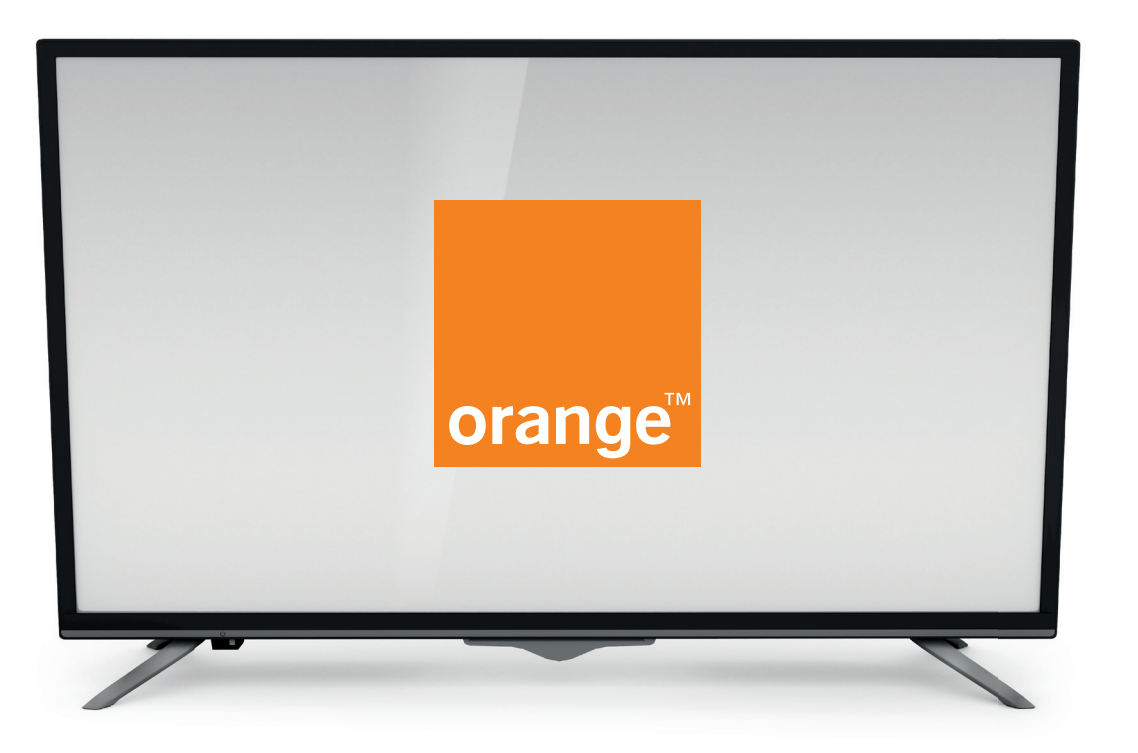

Il est normal que votre décodeur soit chaud en fonctionnement. Sans ventilateur votre décodeur est complètement silencieux, et la chaleur produite est diffusée à sa surface. Dans l'éventualité d'une surchauffe anormale, le décodeur s'arrêtera automatiquement.

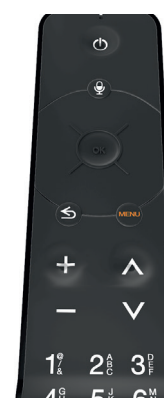

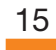

## **Informations et** assistance

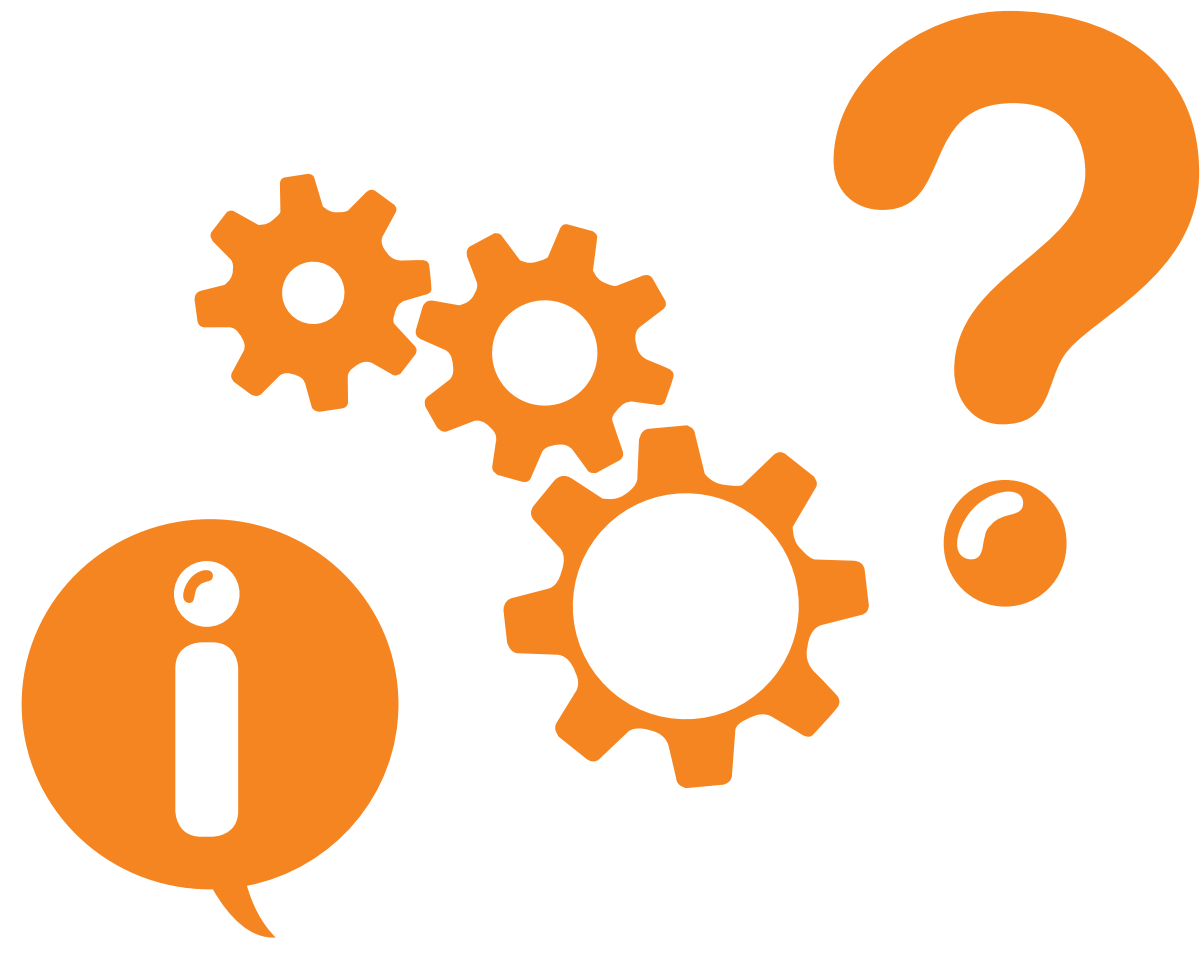

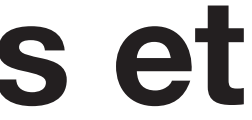

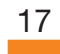

### Vue avant et de coté

## **Vue arrière**

1

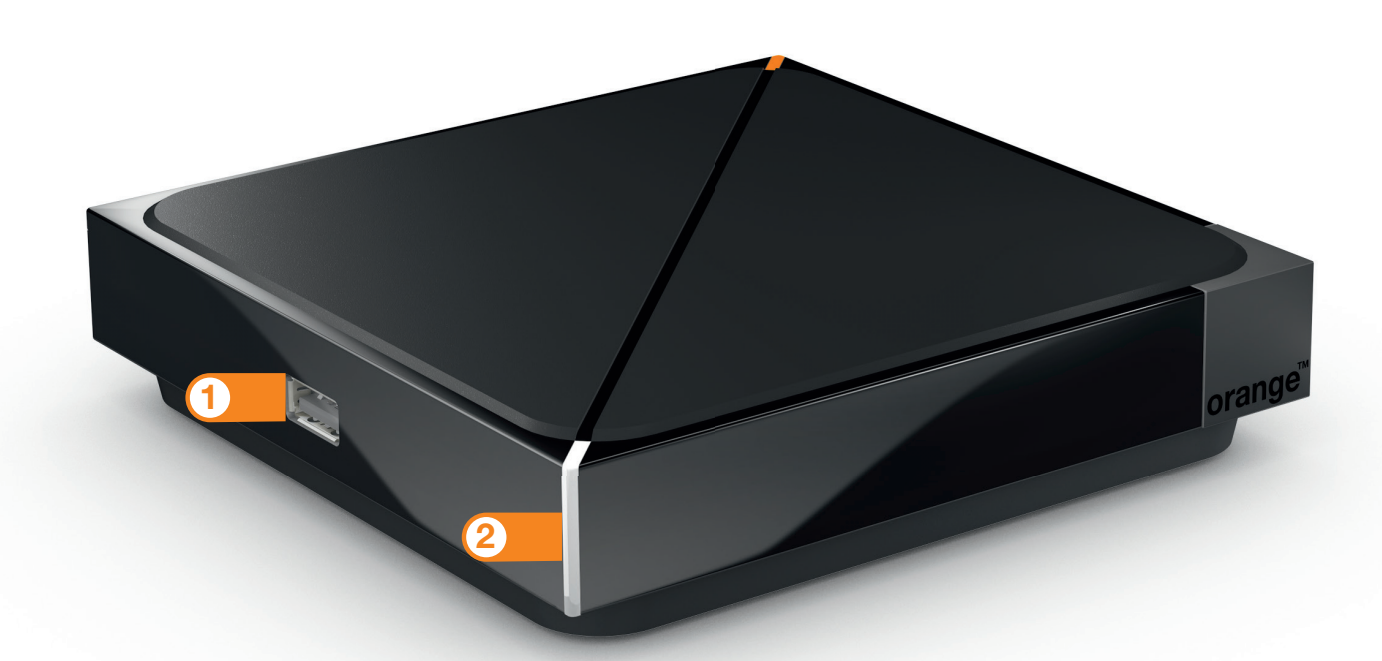

#### 1 Prise USB

18

Pour connecter un périphérique de stockage ou le nano-récepteur de la manette de jeu.

(2) Voyant lumineux

Permet de savoir comment se comporte votre équipement :

- Eteint : en veille.
- Allumé fixe : en service.
- Courte extinction : réception d'un appui sur une des touches de la télécommande.
- Pulsation lente : processus en cours.
- Pulsation rapide : une erreur est survenue.

1 Arête d'appairage 2 Bouton marche/arrêt 3 Prise TNT 4 Prise S/PDIF 5 Prise Ethernet

- 6 Prise HDMI 7 Prise USB

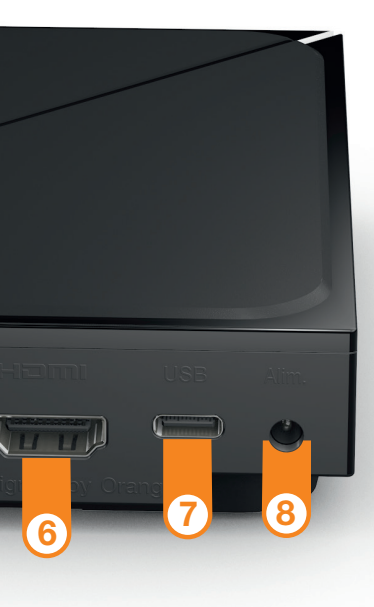

Pour connecter un périphérique de stockage ou le disque de l'Enregistreur TV (suivant l'option enregistreur souscrite).

(8) Prise d'alimentation électrique

19

#### Les fonctionnalités de votre télécommande

# Remplacement des piles de votre télécommande

Lorsque vous êtes averti de la faible charge des piles de votre télécommande, procédez au remplacement de celles-ci par 2 piles boutons neuves type CR2032.

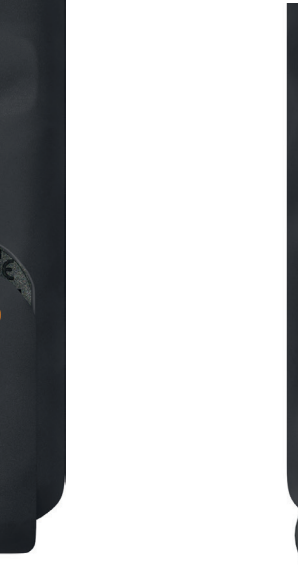

- Insérez deux piles de type CR2032 dans le sens indiqué.

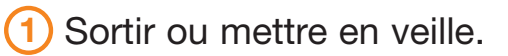

- (2) Piloter vocalement le décodeur.
- (3) Touches multidirectionnelles pour se déplacer dans les menus. OK pour valider.
- Accéder à l'écran d'accueil de la TV d'Orange.
- (5) Revenir à l'écran précédent. Appui long : revenir à l'écran d'accueil de la TV d'Orange.
- (6) Régler le volume sonore. Appui long sur 😑 : couper le son.
- (7) Changer de chaîne ou revenir au service TV.
- (8) Touches numériques de 0 à 9. Sélectionner une chaîne, saisir vos différents codes d'accès.
- (9) Accéder à la vidéo à la demande d'Orange.
- (10) Retour rapide.
- (11) Lecture/Pause.
- (12) Avance rapide.
- (13) Démarrer/arrêter un enregistrement.

 Retournez votre télécommande, appuyez sur le bouton d'ouverture à l'aide d'un objet fin (trombone...) et faites glisser la trappe.

(1)

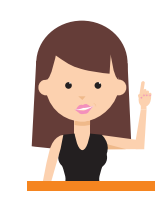

6

2

5

3

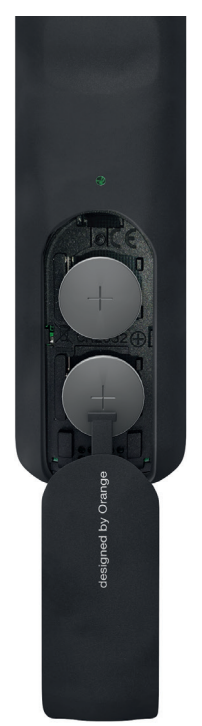

• Refermez la trappe.

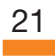

# Télécharger l'application TV d'Orange

Avec l'application TV d'Orange, regardez la TV en direct à la demande, sur votre smartphone ou tablette, chez vous ou en mobilité et accédez également à la Vidéo à la demande.

En complément de votre télécommande, vous pouvez aussi piloter votre décodeur TV depuis votre smartphone ou votre tablette.

Pour télécharger l'application TV d'Orange sur votre smartphone ou votre tablette entrez sur un navigateur Internet l'URL courte ci-dessous ou flashez le QR code avec une application adaptée.

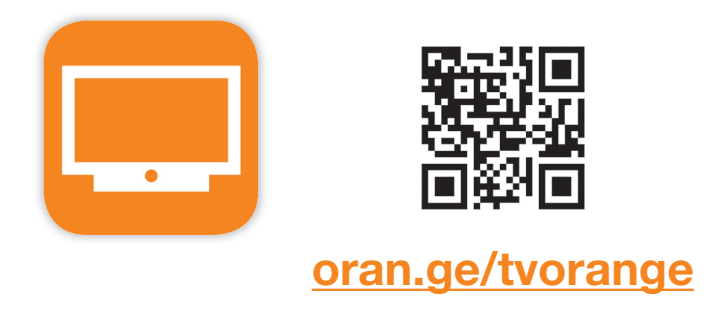

- Fabriqué sous licence Dolby Laboratories. Dolby, Dolby Audio, Dolby Atmos, Dolby Vision et le symbole double-D sont des margues de Dolby Laboratories.
- Produit sous licence du portfolio de brevet AVC pour l'utilisation personnelle et non commerciale par un consommateur pour : (i) encoder de la vidéo conformément au standard AVC (« AVC-video ») et/ou (ii) décoder de la video AVC encodée par un consommateur dans le cadre d'une activité personnelle et non commerciale et/ou obtenu par un fournisseur de contenus vidéo licencié pour la fourniture de vidéos AVC. Aucune licence n'est accordé pour tout autre usage. Des informations complémentaires peuvent être obtenues de MPEG LA. LLC sur http://www.mpegla.com
- Les propriétaires de contenu utilisent la technologie d'accès au contenu numérique Microsoft PlayReady<sup>™</sup> afin de protéger leur propriété intellectuelle, y compris celui soumis à droit d'auteur. Ce produit utilise la technologie PlayReady pour accéder au contenu protégé par PlayReady et/ou en WMDRM. Si le produit ne parvient pas à mettre en œuvre les restrictions sur l'utilisation du contenu, les propriétaires de celui-ci peuvent demander à Microsoft de révoguer la capacité de ce produit à traiter du contenu protégé par PlayReady. Cette révocation ne doit pas affecter le contenu non protégé ni le contenu protégé par d'autres technologies d'accès au contenu. Les propriétaires de contenu peuvent vous demander de mettre à jour PlayReady pour accéder à leurs contenus. Si vous refusez une telle mise à jour, vous ne pourrez avoir accès au contenu qui nécessite cette mise à jour.
- Wi-Fi®, le logo Wi-Fi et le logo Wi-Fi CERTIFIED sont des margues déposées de Wi-Fi Alliance.
- Les termes HDMI et High-Definition Multimedia Interface et le logo HDMI sont des margues commerciales ou des margues déposées de HDMI Licensing Administrator, Inc.
- Bluetooth<sup>®</sup> et le logo Bluetooth sont des margues déposée de Bluetooth SIG, Inc.
- Produit fabriqué par Sagemcom, sous licence Viaccess.
- Toutes les autres margues et logos sont des margues commerciales ou des margues déposées de leurs propriétaires respectifs.

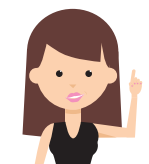

Si vous ne possédez pas d'application pour déchiffrer les flashcodes et les QR Codes, vous la trouverez facilement et gratuitement sur le webstore de la marque de votre smartphone ou votre tablette.

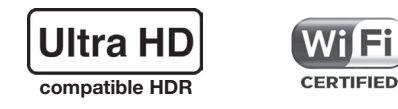

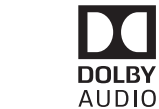

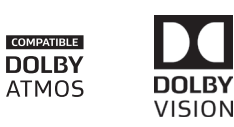

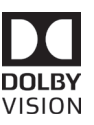

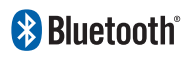

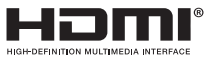

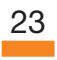

### **Notes**

#### Orange

Assistance en ligne: assistance.orange.fr